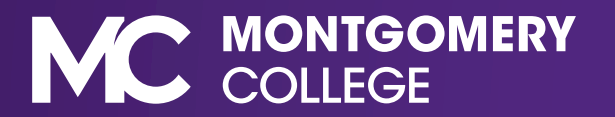

## Making Changes to Your Benefits After You've Enrolled

1. Access Workday from the Employee Tools page on MyMC.

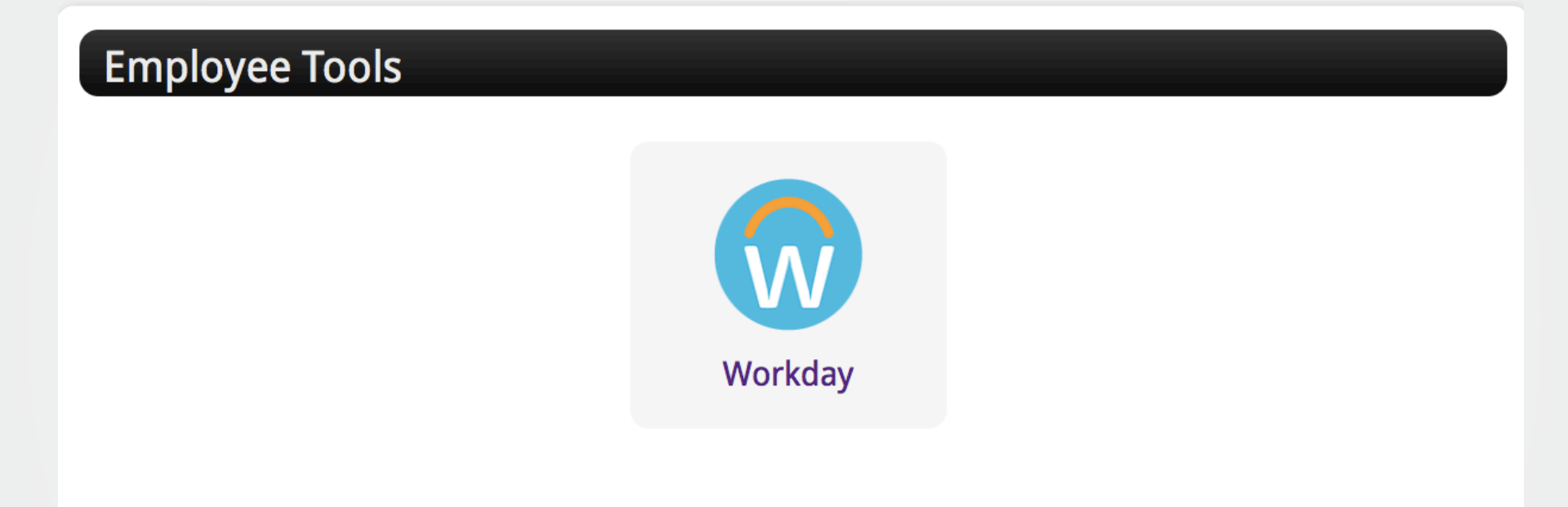

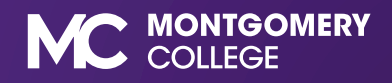

2. From your Workday home page, click the "Benefits" application.

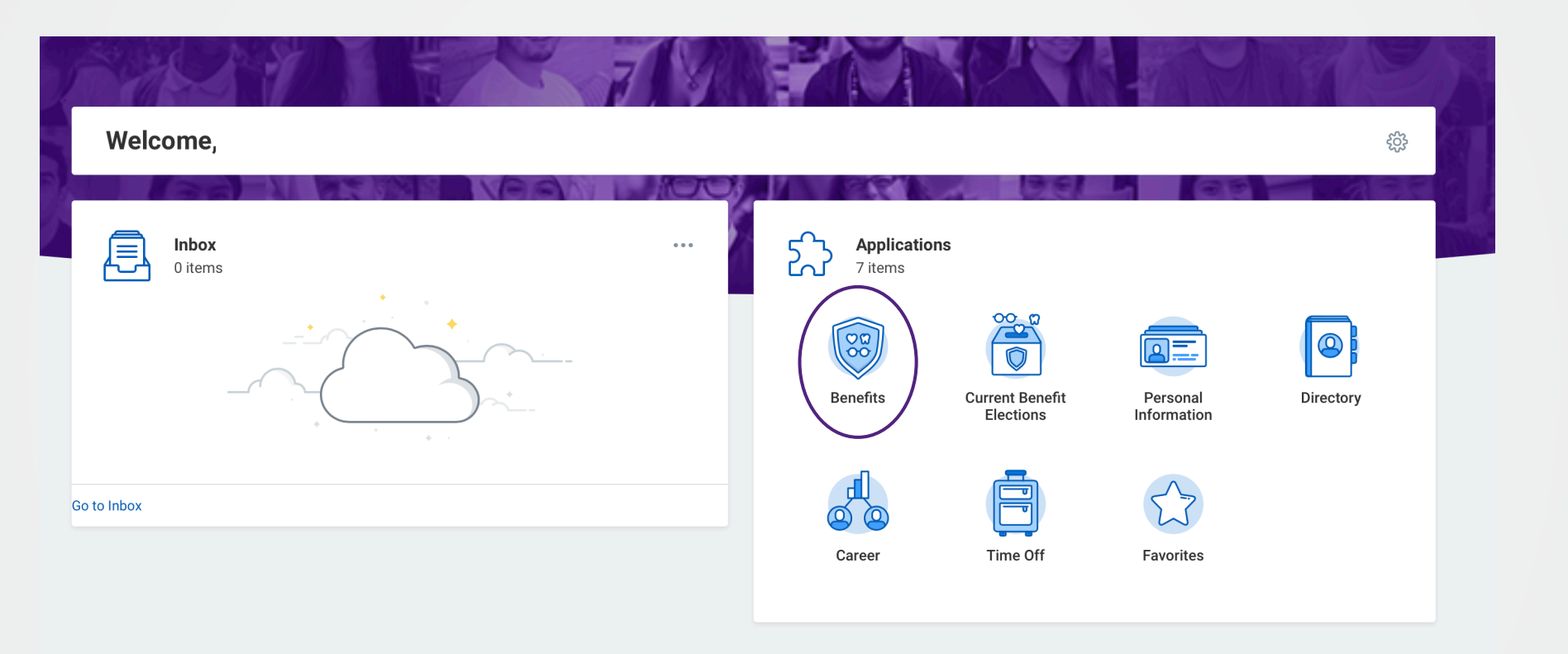

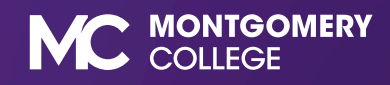

3. Under the Current Cost section, select Change Open Enrollment. Follow the prompts and make changes as needed.

| MONTGOMERY COLLEGE Q Search |                    |                              |  |
|-----------------------------|--------------------|------------------------------|--|
| ← Benefits                  |                    |                              |  |
|                             |                    |                              |  |
|                             | Change             | View                         |  |
|                             | Benefits           | Benefit Elections            |  |
|                             | Beneficiaries      | Benefit Elections as of Date |  |
|                             | Dependents         |                              |  |
|                             | Retirement Savings |                              |  |
|                             | Current Cost       |                              |  |
|                             | Change Oper        | Enrollment                   |  |

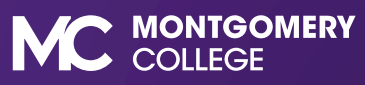

4. Remember to submit your elections when you are finished on the last page of the process or the final changes you have made will not be saved.

**Electronic Signature** 

LEGAL NOTICE: Please Read

Your Name and Password are considered your "Electronic Signature" and will serve as your confirmation of the accuracy of the information being submitted. When you check the "I AGREE" checkbox, you are certifying that:

1. You understand that your benefit elections are legal and binding transactions.

2. You understand that if you are married, your dependent Spousal Coverage Elsewhere selection is legally binding.

3. You understand that all benefits are contingent upon your enrollment and acceptance by your HR representative and by your insurance carriers or benefit providers.

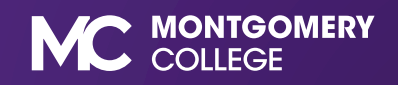